## Niagara by Frey Catalog Order Entry Tutorial

## 1. REGISTER FOR A PARENT ACCOUNT

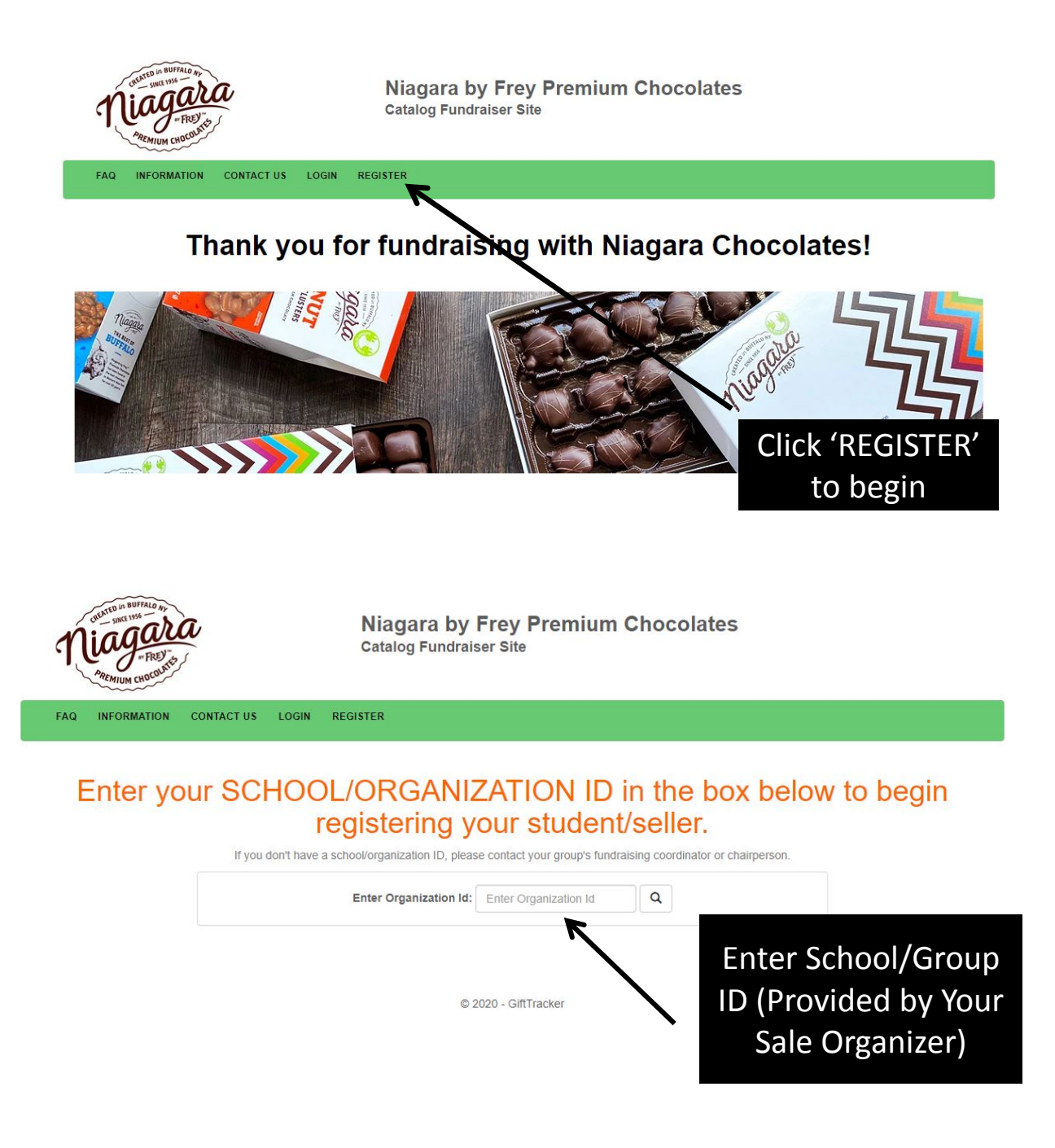

### **1. REGISTER FOR A PARENT ACCOUNT (CON'T)**

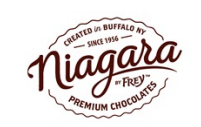

Niagara by Frey Premium Chocolates Catalog Fundraiser Site

| INFORMATION | CONTACT US | LOGIN | REGISTER |
|-------------|------------|-------|----------|

You are registering for school: 'Niagara Test School' with id of NCITEST.

| Change School       |                     |  |  |  |  |  |
|---------------------|---------------------|--|--|--|--|--|
|                     |                     |  |  |  |  |  |
| Parent Registration |                     |  |  |  |  |  |
|                     |                     |  |  |  |  |  |
| *Create Username    |                     |  |  |  |  |  |
| *Password           |                     |  |  |  |  |  |
|                     |                     |  |  |  |  |  |
| *Confirm Password   |                     |  |  |  |  |  |
| *Email              |                     |  |  |  |  |  |
| *Confirm Email      |                     |  |  |  |  |  |
|                     |                     |  |  |  |  |  |
| *Parent First Name  |                     |  |  |  |  |  |
| "Parent Last Name   |                     |  |  |  |  |  |
|                     |                     |  |  |  |  |  |
| School(s)           | Niagara Test School |  |  |  |  |  |
|                     |                     |  |  |  |  |  |
|                     | Register            |  |  |  |  |  |

#### Create your parent account and click on 'REGISTER'.

(If you have more than one child who is selling you only need 1 parent account)

## 2. ADD CHILD(REN) & SELECT GROUP IF APPLICABLE

In Basket: 0 Item(s) | View Basket

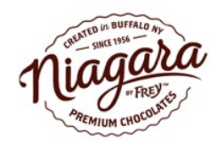

Niagara by Frey Premium Chocolates Catalog Fundraiser Site

MY ACCOUNT TUTORIAL FAQ CONTACT US SHOP NOW 1 JANNUNZIATO1 Co to Your Account Student Information Add Student Student First Name Name Student Last Name Teacher Select Homeroom Select Group Add Child (Only if your organization requires this, see below for screen shot\*) Select 'ADD CHILD'

| CONTED IN BUFFALD AN       | Select Homeroom Teacher ×                    |                   |
|----------------------------|----------------------------------------------|-------------------|
| Niagan                     | Select School: Niagara Test School Round 2 v |                   |
| MREMIUM CHOCOS             | Homerooms                                    |                   |
| MY ACCOUNT SHOP NOW TUTORI | Grade 1                                      | L<br>JANNUNZIATO1 |
|                            | Grade 2                                      |                   |
| C Go to Your Account       | Grade 3                                      |                   |
| Student Information        | My Group Does Not Require                    |                   |
| Student First Name Jo      |                                              |                   |
| Student Last Name Al       | Close                                        |                   |
| Teacher Sele               | ct Homeroom                                  |                   |
| Add Child                  |                                              |                   |
|                            |                                              |                   |

\*If your organization requires a group the choices will be pre-populated for you - if this is the case, please select one. If your organization does not require, you will only have one choice.

#### **3. CLICK SHOP NOW TO BEGIN ENTERING YOUR ORDER**

| Nie          | ID IN BUTFALO MY<br>SMACL WHAT AND AND AND AND AND AND AND AND AND AND | Niagara by Fr<br>Catalog Fundraiser | rey Premium Chocolates<br><sub>Site</sub> | In Basket: 0 Item(s)   View Basket |
|--------------|------------------------------------------------------------------------|-------------------------------------|-------------------------------------------|------------------------------------|
| MY ACCOL     | INT SHOP NOW TUTORIAL FAQ                                              | CONTACT US                          |                                           | L<br>JANNUNZIATO1                  |
| C Go to You  | Account                                                                |                                     |                                           |                                    |
| Student Info | rmation                                                                |                                     |                                           |                                    |
| General      | Sales                                                                  |                                     |                                           |                                    |
|              | Seller ID 405023                                                       |                                     |                                           |                                    |
|              | Student First Name Josh                                                |                                     |                                           |                                    |
|              | Student Last Name Allen                                                |                                     |                                           |                                    |
|              | Teacher Grade 1                                                        |                                     |                                           |                                    |
|              | Shop Now Delete Stude                                                  | nt                                  |                                           |                                    |
|              | 1                                                                      |                                     | Drop student pictu                        | ire here or click to upload.       |
|              | Click<br>'SHOP NOW                                                     | <i>י</i> י                          |                                           |                                    |

# 4. ADD YOUR ITEMS

Please enter your **ORDER TOTALS** for each item using the information on last column of your **FUNDRAISER WORKSHEET** that is printed inside of your catalog.

#### \*\*PLEASE ONLY ENTER YOUR ORDER ONE TIME FOR EACH SELLER - ONCE YOUR ORDER IS SUBMITTED IT IS FINAL AND YOU CAN NOT ADD ADDITIONAL ITEMS OR PLACE A SECOND ORDER\*\*

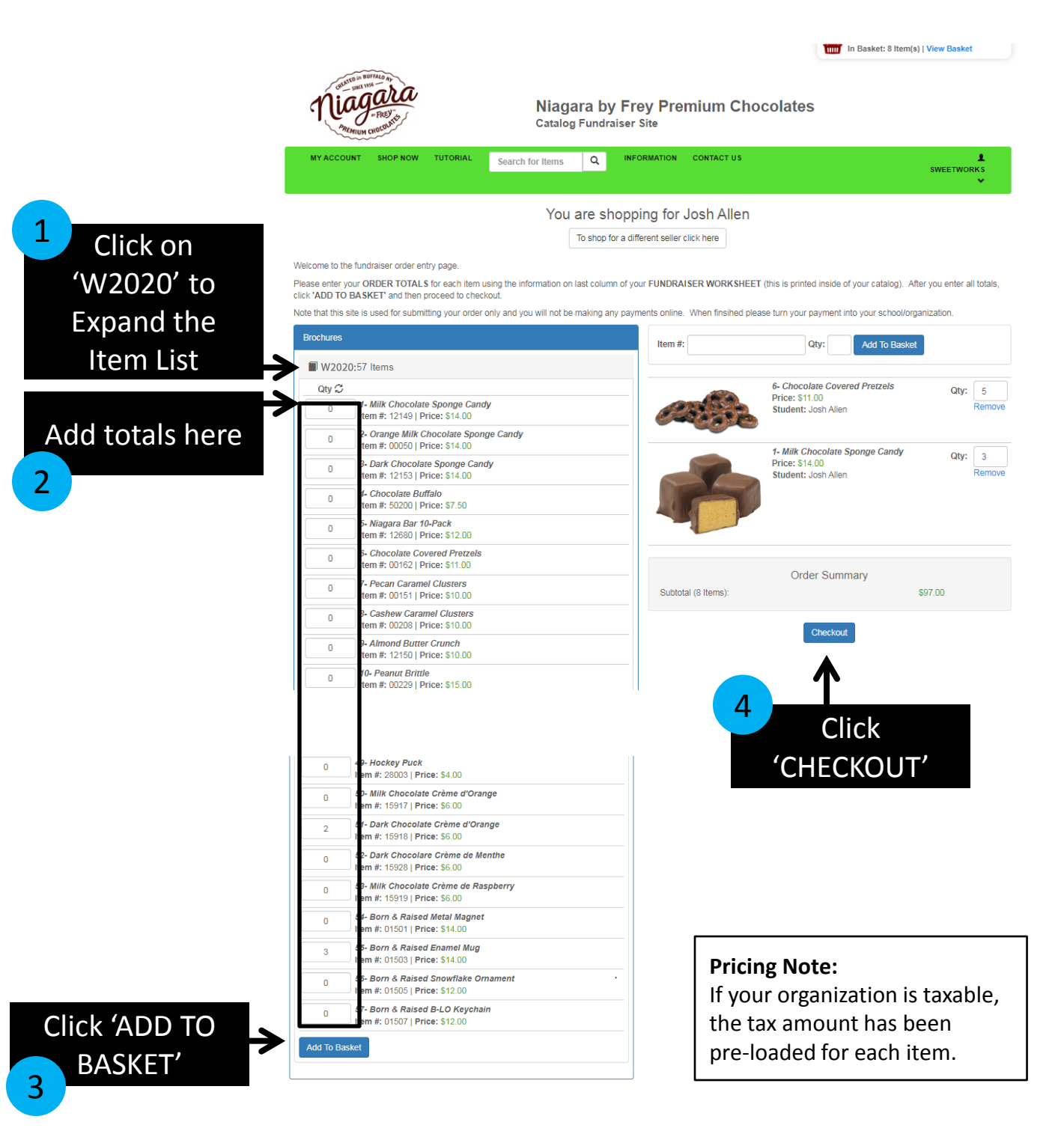

## 5. INDICATE IF YOU ARE PAYING BY CASH OR CHECK

Note that this site is used for submitting your order only and you will not be making any payments online. When finsihed please turn your payment into your school/organization.

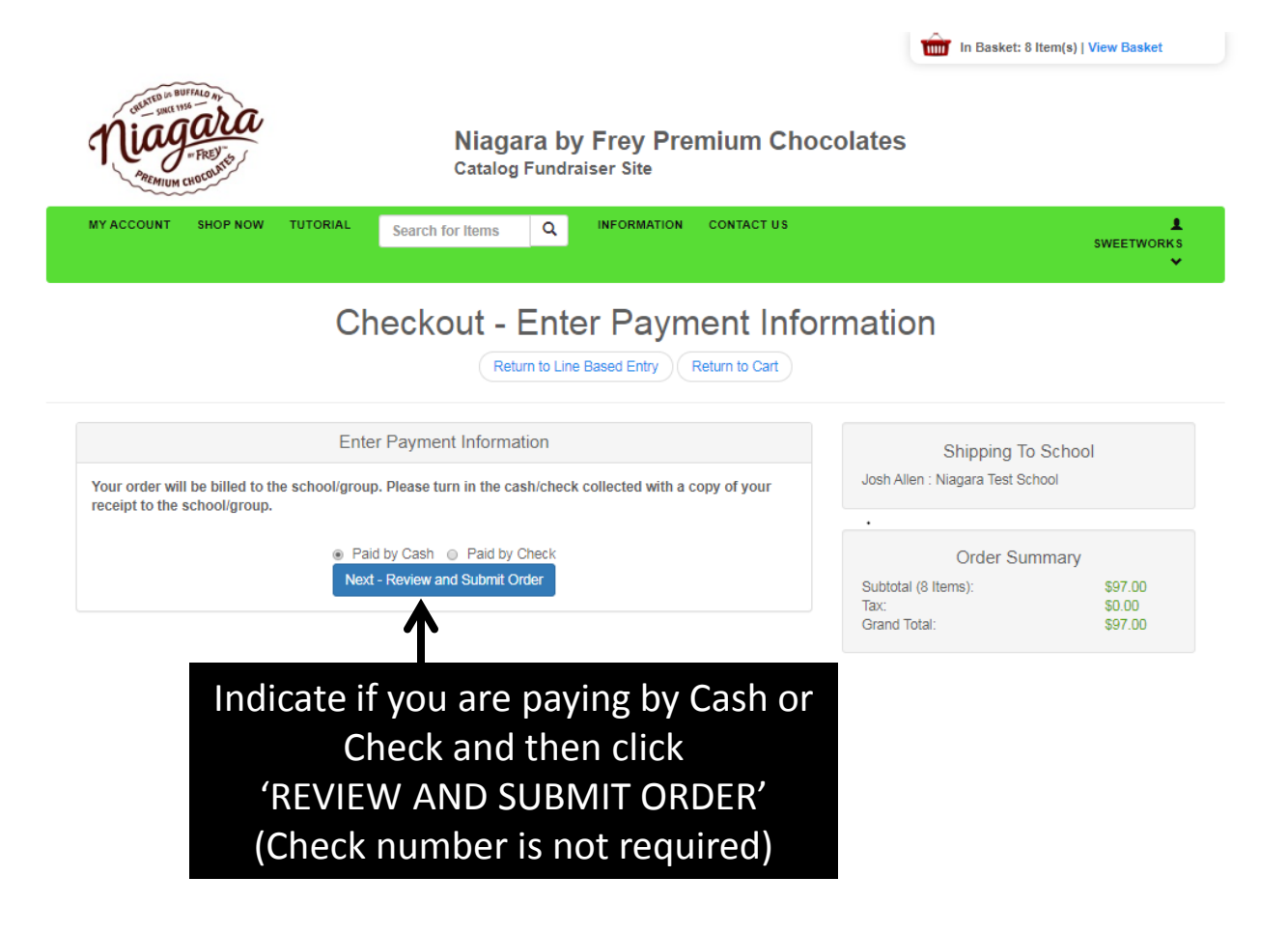

## 6. REVIEW AND SUBMIT

Please review your order carefully before you submit to make sure it matches your Order Worksheet. Note that the sequence of items in your cart may not match the sequence of the Order worksheet.

Once your order is submitted it is final and you can not add additional items or place a second order.

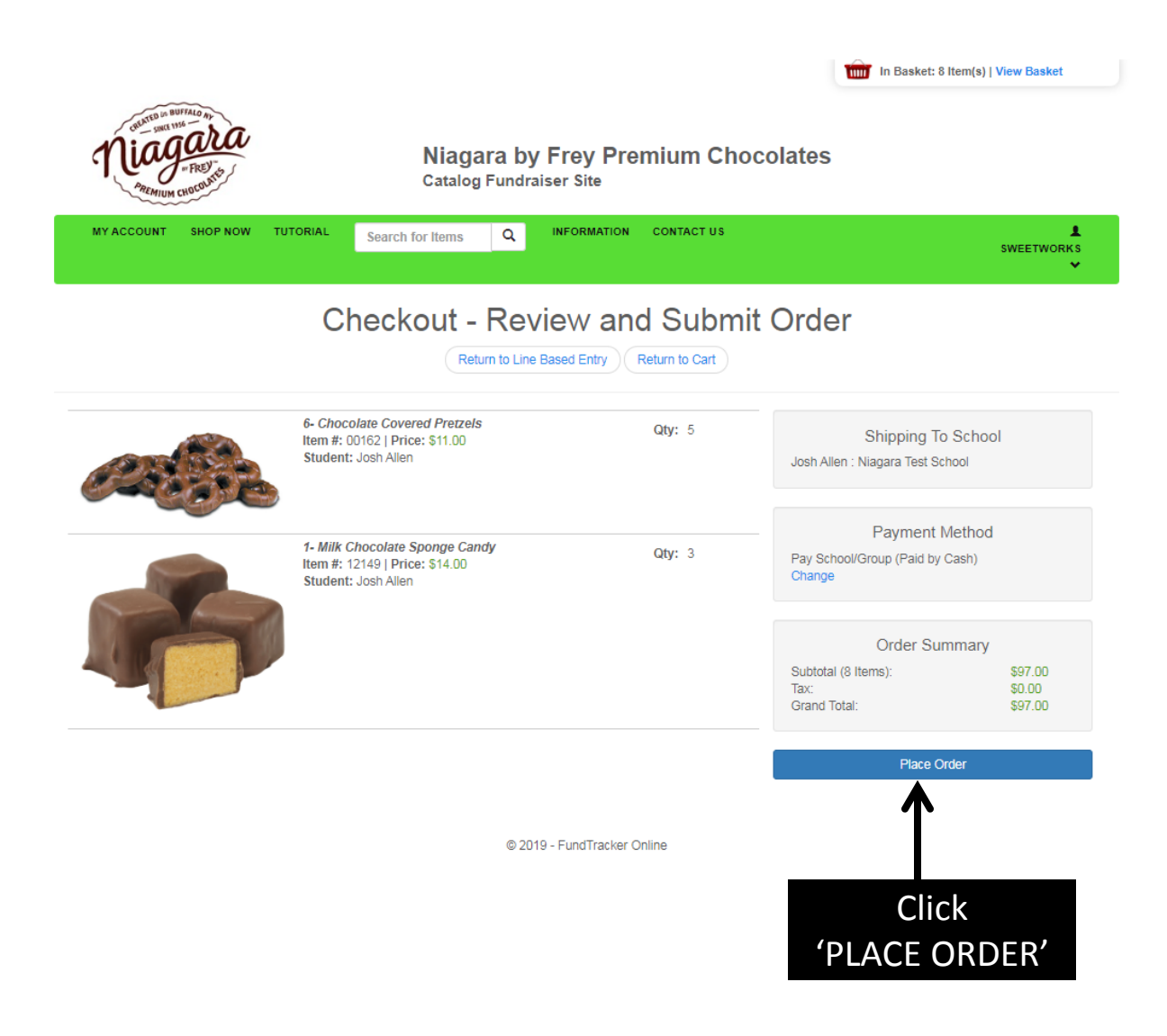